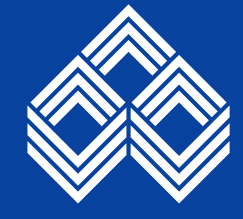

इण्डियन ओवरसीज़ बैंक Indian Overseas Bank

> आपकी प्रगति का सच्चा साथी Good people to grow with

**Credit Card Division** 

## How to generate PIN for the new Credit Card:

Follow the below mentioned steps to self-generate PIN for

NEW IOB CREDIT CARD

- 戻 Go to IOB ATM
- 戻 Insert the card
- 戻 The ATM screen will display the message "OTP generated successfully".
- 戻 Check for the six digit OTP received on the registered mobile number
- 戻 Re insert the card in the ATM
- 戻 Enter the OTP when prompted in the ATM and press confirm.
- The ATM screen will display a message "Please enter your new PIN". In this step customer can generate PIN of his/ her own choice.
- 戻 Re enter the new ATM PIN
- 戻 Use the new pin for balance enquiry
- 戻 Use the newly created PIN for ATM and POS transactions in future.

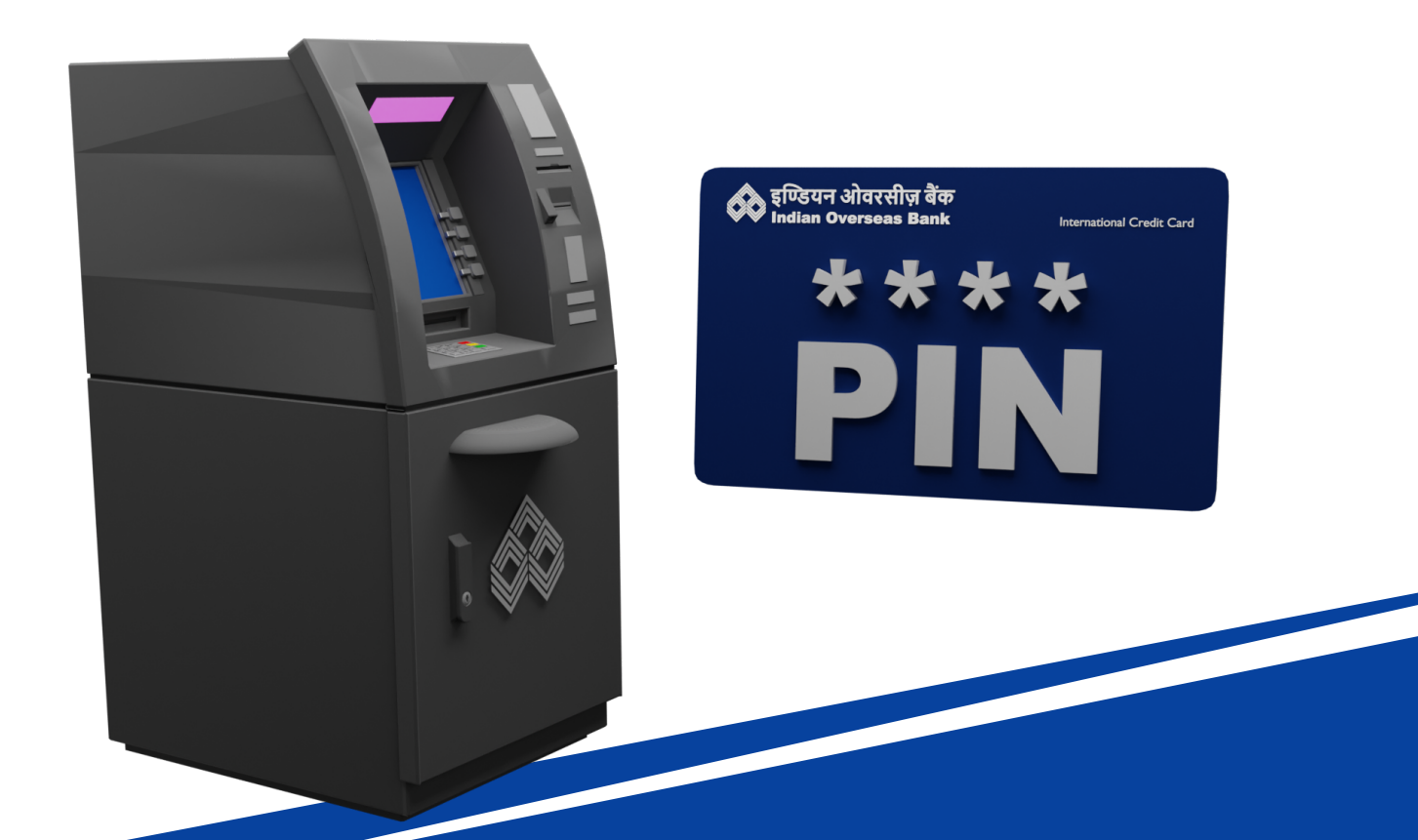